#### **CCC®** Workflow Appraiser Management – Payment Requests

**Overview** The Payment Requests tab displays existing payment requests and lets you create new payment requests. This document explains how to use the Submit New Requests button for viewing and submitting payment requests. New Select the **Payment Requests** tab on the CCC Portal, and then click the Payment Submit New Requests button (#1). Requests Payment Requests Upload Notes History In this example, no No payment requests have been submitted payment requests have Submit New Requests been submitted.

### CCC<sup>®</sup> Workflow Appraiser Management – Payment Requests,

Continued

Enter and Submit
 Payment
 Information
 After you enter the information, click on the Submit button to submit the payment request, or click on the Submit & Notify button to notify additional recipients for the submitted payment request (#2).

Clicking on **Cancel** on the Submit Payment Requests window closes the window and the payment request is not submitted.

|                                                     | Submit Payment Requ                      | Submit Payment Requests  |                             |                              |  |  |  |  |
|-----------------------------------------------------|------------------------------------------|--------------------------|-----------------------------|------------------------------|--|--|--|--|
|                                                     | Cycle Time Dates                         |                          |                             |                              |  |  |  |  |
|                                                     | Date In*                                 | Date Out*<br>mm/dd/yyyy  | Date Started*<br>mm/dd/yyyy | *Required<br>Date Completed* |  |  |  |  |
| Note: If EMS data has                               | Rilling Quidelines                       |                          |                             | Repair Cycle Time(days)<br>0 |  |  |  |  |
| for a claim, some fields<br>will be pre-populated.  | Labor<br>48.50                           | Labor hours<br>23.60     | Parts<br>613.65             | Paint Materials<br>\$ 0.00   |  |  |  |  |
| If no EMS data exists,<br>the fields will be blank, | Glass<br>\$ 0.00                         | Towing<br>\$ 0.00        | Rental<br>\$ 0.00           | Rental Days<br>0             |  |  |  |  |
| and you manually enter<br>the field information.    | Sublet<br>\$ 0.00                        | Storage<br>\$ 0.00       | Tax<br>\$ 0.00              | Betterment<br>\$ 0.00        |  |  |  |  |
| You can enter '0' and                               | Unrelated Prior Damage<br>\$ 0.00        | Other<br>\$ 0.00         |                             |                              |  |  |  |  |
| fields which accept '\$'.                           | Total<br>662.15                          | Estimate Total<br>693.75 | Company Pays<br>662.15      | S 0.00                       |  |  |  |  |
|                                                     | Tax Information<br>Repair Facility       | Rental Car Company       | Tax ID #                    | Tax ID #                     |  |  |  |  |
|                                                     | Instructions<br>Payment Request Instruct | tions                    |                             | 2                            |  |  |  |  |
|                                                     |                                          |                          | Cancel Clear                | Submit Submit & Notify       |  |  |  |  |

# 

### **CCC®** Workflow Appraiser Management – Payment Requests,

Continued

| The following fields are on the s                     | Submit Pay                        | ment Requ                | uests wind             | ow:                      |
|-------------------------------------------------------|-----------------------------------|--------------------------|------------------------|--------------------------|
| n & Date Out                                          | Submit Payment Requ               | iests                    |                        | ×                        |
| tarted & Date Completed                               | Cycle Time Dates                  | _                        | _                      | *Required                |
| and Date Completed)                                   | Date In*<br>mm/dd/yyyy            | Date Out*<br>mm/dd/yyyy  | Date Started*          | Date Completed*          |
| Hours                                                 |                                   |                          |                        | Repair Cycle Time(days)  |
| Materials                                             | Billing Guidelines                | Labor hours              | Parts                  | Paint Materials          |
|                                                       | 48.50                             | 23.60                    | 613.65                 | \$ 0.00                  |
| 9                                                     | Glass                             | Towing                   | Rental                 | Rental Days              |
| Days                                                  | Sublet                            | Sterese                  | Tax                    | Detterment               |
| e                                                     | \$ 0.00                           | \$ 0.00                  | \$ 0.00                | \$ 0.00                  |
| (you can enter a label for 'Other')                   | Unrelated Prior Damage<br>\$ 0.00 | Other<br>\$ 0.00         |                        |                          |
| ment<br>ted Prior Damage                              | Total<br>662.15                   | Estimate Total<br>693.75 | Company Pays<br>662.15 | Customer Pays<br>\$ 0.00 |
| calculated field)<br>ner Pavs                         | Tax Information                   |                          |                        |                          |
| te Total (calculated field – Based on<br>Estimate ##) | Repair Facility                   | Rental Car Company       | Tax ID #               | Tax ID #                 |
| any Pays (calculated field)                           | Instructions                      |                          |                        |                          |
| me (required)<br>Car Facility                         | Payment Request Instruct          | ions                     |                        |                          |
| Tax ID                                                |                                   |                          | Cancel Clear           | Submit Submit & Notify   |
| nt Request Instructions (never pro filled)            |                                   |                          |                        |                          |

#### . . . . . - -. .

- · Date Ir
- · Date St
- · Cycle 1
- $\cdot$  Labor
- Labor
- · Parts
- · Paint N
- Glass
- · Towind
- Rental
- Rental
- Sublet
- Storage
- · Other
- Tax
- Bettern
- Unrelat
- · Total (d
- · Custon
- Estimation
- · Compa
- · RF Nar
- Rental
- Rental
- Payment Request Instructions (never pre-filled)

#### Note: Cycle Time Dates Are Required (+) Mandatory Fields:

If any of the mandatory (required\*) fields are missing data and you click on the Submit or Submit & Notify button Cancel Clear Submit & Notify an error message will display on the screen:

| Submit Payment Requests                                                                                                    | There was an error with your submission:     Date In is a required field Please enter a value                                                                                                    |
|----------------------------------------------------------------------------------------------------|----------------------------------------------------------------------------------------------------|
| Cycle Time Dates                                                                                                    | Cycle Time Dates                                                                                                    |
| *Required                                                                                                    | *Required                                                                                                    |
| Date In*     Date Out*     Date Started*     Date Completed*       mm/dd/yyyy     08/04/2020     08/04/2020     08/04/2020     08/04/2020 | Date In*         Date Out*         Date Started*         Date Completed*           mm/dd/yyyy         Image: Started*         08/04/2020         Image: Started*         08/04/2020         Image: Started* |
| · · · · ·                                                                                                    |                                                                                                    |

### **CCC®** Workflow Appraiser Management – Payment Requests,

Continued

#### Once submitted, Payment Requests will be listed on the Payment Requests tab

The Payment Requests view displays the following columns: Checkbox / Date / Request / Based On / Submitted By / Amount / Status

If there are previously submitted payment requests, the tab displays the list of submitted requests:

| Upload     | Payment Requests | Note | s History                                                                        |                                                    |                                                                                   |                                                    |        |
|------------|------------------|------|----------------------------------------------------------------------------------|----------------------------------------------------|-----------------------------------------------------------------------------------|----------------------------------------------------|--------|
|            | Date             |      | Request                                                                          | Based On                                           | Submitted By                                                                      | Amount                                             | Status |
|            | 08/04/2020       |      | Payment Request - 05                                                             | Supplement 01                                      |                                                                                   | \$ 662.15                                          | •      |
|            | 08/03/2020       |      | Payment Request - 04                                                             | Estimate 01                                        |                                                                                   | \$ 595.20                                          | •      |
|            | 08/03/2020       |      | Payment Request - 03                                                             |                                                    |                                                                                   | \$ 509.33                                          | •      |
|            | 08/03/2020       |      | Payment Request - 02                                                             |                                                    |                                                                                   | \$ 112.00                                          | •      |
|            | 08/03/2020       | 20   | Payment Request - 01                                                             |                                                    | and the second second second                                                      | \$ 20.00                                           | •      |
| Submit Nev | v Requests Print |      | <b>Note</b> : You can<br>the appropria<br>clicking the <b>S</b><br>the Submit Pa | n create a<br>ite box 🗹<br>ubmit New<br>ayment Ree | new payment requ<br>to update a paym<br><b>w Requests</b> buttor<br>quests widow. | uest (or check<br>lent request) b<br>n. This opens | у      |

### A business event will be created and available on the claim History tab for the submitted payment request:

| Upload     | Payment Requests | Notes | History |         |                                                      |
|------------|------------------|-------|---------|---------|------------------------------------------------------|
|            |                  |       |         |         |                                                      |
| Event Date | 2                |       |         | User ID | Description                                          |
| 2020/04/04 | 06:20:15 PM GMT  |       |         | av@     | Payment Request added to the Claim Folder<br>Created |

### **CCC®** Workflow Appraiser Management – Payment Requests,

Continued

|        |                                                                                                    |                                                                                                    | F                  |                                                                                                    |                                              |                   |     |
|--------|----------------------------------------------------------------------------------------------------|----------------------------------------------------------------------------------------------------|--------------------|----------------------------------------------------------------------------------------------------|----------------------------------------------|-------------------|-----|
| Upload | Payment Requests                                                                                                    | Notes Histor                                                                                                    |                    |                                                                                                    |                                              |                   |     |
|        | Date                                                                                                    | Request                                                                                                    | Based On           | Submitted                                                                                                    | I By                                         | Amount            | Sta |
|        | 08/04/2020                                                                                                    | Payment Request - 05                                                                                                    | Supplement         | 01                                                                                                    |                                              | \$ 662.15         | •   |
|        | 08/03/2020                                                                                                    | Payment Request - 04                                                                                                    | Estimate 01        |                                                                                                    |                                              | \$ 595.20         | •   |
|        | 08/03/2020                                                                                                    | Payment Request - 03                                                                                                    |                    |                                                                                                    |                                              | \$ 509.33         | •   |
|        | 08/03/2020                                                                                                    | Payment Request - 02                                                                                                    |                    |                                                                                                    |                                              | \$ 112.00         | •   |
|        | 08/03/2020                                                                                                    | 20 Payment Request - 01                                                                                                  |                    |                                                                                                    |                                              | \$ 20.00          | •   |
|        |                                                                                                    |                                                                                                    |                    |                                                                                                    |                                              |                   |     |
|        |                                                                                                    |                                                                                                    |                    |                                                                                                    |                                              |                   |     |
|        | File ID: Payment Requ                                                                                                    | P<br>iest - 05                                                                                                    | ayment Re          | equest                                                                                                    |                                              | Status: SUBMITTED |     |
|        | File ID: Payment Requ<br>—<br>Claim Informa                                                                                                    | P<br>uest - 05                                                                                                    | ayment Re          | equest                                                                                                    |                                              | Status: SUBMITTED |     |
|        | File ID: Payment Requ<br>Claim Informa<br>Insurance Company:<br>Claim Reference ID:<br>Policy Number:                                                                                                    | tion<br>NSURANCE CC<br>new01                                                                                             | Payment Re         | Claim Office:<br>Date of Loss:<br>Deductible:                                                                           | CLAIM C<br>01/01/2020<br>\$100.00            | Status: SUBMITTED |     |
|        | File ID: Payment Requ<br>Claim Informa<br>Insurance Company:<br>Claim Reference ID:<br>Policy Number:<br>Agent Details<br>Name:                                                                                                    | P<br>Ition<br>INSURANCE CO<br>new01                                                                                      | Payment Re         | Claim Office:<br>Date of Loss:<br>Deductible:<br>Phone:                                                                 | CLAIM C<br>01/01/2020<br>\$100.00            | Status: SUBMITTED |     |
|        | File ID: Payment Requ<br>Claim Informa<br>Insurance Company:<br>Claim Reference ID:<br>Policy Number:<br>Agent Details<br>Name:<br>Insured Details<br>Insured Details                                                                                                    | ttion<br>INSURANCE CO<br>new01<br>TEST, TEST                                                                             | Payment Re         | Claim Office:<br>Date of Loss:<br>Deductible:<br>Phone:<br>Phone:                                                       | CLAIM C<br>01/01/2020<br>\$100.00            | Status: SUBMITTED |     |
|        | File ID: Payment Requ<br>Claim Informa<br>Insurance Company:<br>Claim Reference ID:<br>Policy Number:<br>Agent Details<br>Name:<br>Insured Details<br>Insured Name:<br>Claimant Details<br>Claimant Name:<br>Vehicle Details                                                                                                    | ttion<br>INSURANCE CO<br>new01<br>TEST, TEST                                                                             | MPANY              | Claim Office:<br>Date of Loss:<br>Deductible:<br>Phone:<br>Phone:<br>Phone:                                             | CLAIM C<br>01/01/2020<br>\$100.00            | Status: SUBMITTED |     |
|        | File ID: Payment Requent<br>Claim Informa<br>Insurance Company:<br>Claim Reference ID:<br>Policy Number:<br>Agent Details<br>Name:<br>Insured Details<br>Insured Details<br>Claimant Details<br>Claimant Name:<br>Vehicle Details<br>Vehicle:<br>VIN:<br>Area of Damage :<br>Rental Coverage:                                                                                                | P<br>ttion INSURANCE CO<br>new01 TEST, TEST 2002 Acura RSX AUTOMATIC<br>Right Rear                                       | MPANY<br>W/LEATHER | Claim Office:<br>Date of Loss:<br>Deductible:<br>Phone:<br>Phone:<br>Phone:<br>Mileage:<br>License Plate:<br>Driveable: | CLAIM C<br>01/01/2020<br>\$100.00            | Status: SUBMITTED |     |
|        | File ID: Payment Request<br>Claim Information<br>Insurance Company:<br>Claim Reference ID:<br>Policy Number:<br>Agent Details<br>Name:<br>Insured Details<br>Insured Details<br>Claimant Name:<br>Vehicle Details<br>Vehicle:<br>VII:<br>Area of Damage :<br>Rental Coverage:                                                                                                    | P<br>tion<br>INSURANCE CO<br>new01<br>TEST, TEST<br>2002 Acura RSX AUTOMATIC<br>Right Rear                               | MPANY<br>W/LEATHER | Claim Office:<br>Date of Loss:<br>Deductible:<br>Phone:<br>Phone:<br>Phone:<br>Mileage:<br>License Plate:<br>Driveable: | CLAIM C<br>01/01/2020<br>\$100.00            | Status: SUBMITTED |     |
|        | File ID: Payment Requ<br>Claim Informa<br>Insurance Company:<br>Claim Reference ID:<br>Policy Number:<br>Agent Details<br>Name:<br>Insured Details<br>Insured Name:<br>Claimant Details<br>Claimant Name:<br>Vehicle Details<br>Vehicle Details<br>Vehicle:<br>VIN:<br>Area of Damage :<br>Rental Coverage:<br>Payment Requ<br>Based on Suppler                                              | P test - 05 tion INSURANCE CO new01 TEST, TEST 2002 Acura RSX AUTOMATIC Right Rear Uest Information ment 01              | WILEATHER          | equest                                                                                                    | CLAIM C<br>01/01/2020<br>\$100.00            | Status: SUBMITTED |     |
|        | File ID: Payment Requent<br>Claim Informa<br>Insurance Company:<br>Claim Reference ID:<br>Policy Number:<br>Agent Details<br>Name:<br>Insured Details<br>Insured Details<br>Claimant Details<br>Claimant Details<br>Claimant Name:<br>Vehicle Details<br>Vehicle:<br>VIN:<br>Area of Damage :<br>Rental Coverage:<br>Payment Requent<br>Based on Suppler<br>Cycle Time Dates                 | P test - 05 tion INSURANCE CO new01 TEST, TEST 2002 Acura RSX AUTOMATIC Right Rear Uest Information ment 01              | MPANY<br>W/LEATHER | Claim Office:<br>Date of Loss:<br>Deductible:<br>Phone:<br>Phone:<br>Phone:<br>Mileage:<br>License Plate:<br>Driveable: | CLAIM C<br>01/01/2020<br>\$100.00            | Status: SUBMITTED |     |
|        | File ID: Payment Requ<br>Claim Informa<br>Insurance Company:<br>Claim Reference ID:<br>Policy Number:<br>Agent Details<br>Name:<br>Insured Details<br>Insured Name:<br>Claimant Details<br>Claimant Name:<br>Vehicle Details<br>Vehicle Details<br>Vehicle:<br>VIN:<br>Area of Damage :<br>Rental Coverage:<br>Payment Requ<br>Based on Suppler<br>Cycle Time Dates<br>Date In:<br>Date Out: | P ttion INSURANCE CO new01 TEST, TEST 2002 Acura RSX AUTOMATIC Right Rear Uest Information ment 01 01/01/2020 01/04/2020 | WILEATHER          | Claim Office:<br>Date of Loss:<br>Deductible:<br>Phone:<br>Phone:<br>Phone:<br>Mileage:<br>License Plate:<br>Driveable: | CLAIM C<br>01/01/2020<br>\$100.00<br>Unknown | Status: SUBMITTED |     |

### CCC<sup>®</sup> Workflow Appraiser Management – Payment Requests,

Continued

You can select one or multiple Payment Requests to print by selecting their check boxes and clicking on the **Print** button (**#3**).

|   | Upload   | Payment Reques     | ts Notes | History              |
|---|----------|--------------------|----------|----------------------|
|   |          |                    |          |                      |
|   |          | Date               |          | Request              |
|   |          | 08/04/2020         |          | Payment Request - 05 |
| 5 |          | 08/03/2020         |          | Payment Request - 04 |
|   |          | 08/03/2020         |          | Payment Request - 03 |
|   |          | 08/03/2020         |          | Payment Request - 02 |
|   |          | 08/03/2020         | 20       | Payment Request - 01 |
|   |          |                    |          |                      |
|   | Submit N | lew Requests Print | 3)       |                      |
|   |          |                    |          |                      |

The application opens all the selected Payment Requests in a single PDF file:

| File ID: Payment Request - 02 Status: SUBMITTED |                         |                 |              |  |  |  |  |
|-------------------------------------------------|-------------------------|-----------------|--------------|--|--|--|--|
|                                                 |                         |                 |              |  |  |  |  |
| nsurance Company:                               | INSURANCE COMPANY       | Claim Office:   | CLAIM OFFICE |  |  |  |  |
| Claim Reference ID:                             | POLICCY                 | Date of Loss:   | 01/01/2020   |  |  |  |  |
| olicy Number.                                   | FOLICET                 | Deducable.      | \$100.00     |  |  |  |  |
| Agent Details                                   | ACEN CLAIM PER          | Phone           |              |  |  |  |  |
| vanie.                                          | AGEN CLAIM REP          | Flidile.        |              |  |  |  |  |
| nsured Details                                  | NAME LAST               | Phone           |              |  |  |  |  |
| nsured Name.                                    | NAME, LAST              | Phone.          |              |  |  |  |  |
| Claimant Details                                |                         | Disease         |              |  |  |  |  |
| Jaimant Name:                                   | UNKNOWN, CLAIMANT       | Phone:          |              |  |  |  |  |
| Vehicle Details                                 |                         |                 |              |  |  |  |  |
| /ehicle:<br>/IN·                                | 2004 BUICK PARK AVENUE  | Mileage:        | 12,355       |  |  |  |  |
| Area of Damage :                                | Front,Left Front Pillar | Driveable:      | Unknown      |  |  |  |  |
| Rental Coverage:                                |                         |                 |              |  |  |  |  |
| Payment Reque                                   | st Information          |                 |              |  |  |  |  |
| Based on Estimate                               | 01                      |                 |              |  |  |  |  |
| Cycle Time Dates                                |                         |                 |              |  |  |  |  |
| Date In:                                        | 01/01/2020              | Date Started:   | 01/01/2020   |  |  |  |  |
| Date Out:                                       | 01/04/2020              | Date Completed: | 01/04/2020   |  |  |  |  |
| Repair Cycle Time:                              | 5                       |                 |              |  |  |  |  |

#### **CCC®** Workflow Appraiser Management – Payment Requests,

continued

#### Submitted Payment Request Documents Display for Insurance Companies

Payment requests submitted by appraisers are available for the insurance company to review, accept, or decline on the insurance company's claim folder Summary tab:

| 04/04/2020 | Payment Request - 08 | E01 | -\$9805.59 | Accepted | review<br>create check request |
|------------|----------------------|-----|------------|----------|--------------------------------|
| 04/04/2020 | Payment Request - 07 | E01 | -\$1225.67 | Declined | review<br>create check request |

Based on the insurance company action (Accept or Decline), the payment request status is updated on the appraiser's Payment Requests tab:

| Upload | Payment Requests | Notes History        |             |                       |              |        |
|--------|------------------|----------------------|-------------|-----------------------|--------------|--------|
|        | Date             | Request              | Based On    | Submitted By          | Amount       | Status |
|        | 04/04/2020       | Payment Request - 07 | Estimate 01 | HED BOOK CLUBOR COVER | \$ -1225.67  |        |
|        |                  |                      |             | Payment Requ          | est Accepted |        |
|        |                  |                      |             | Payment Requ          | est Declined |        |